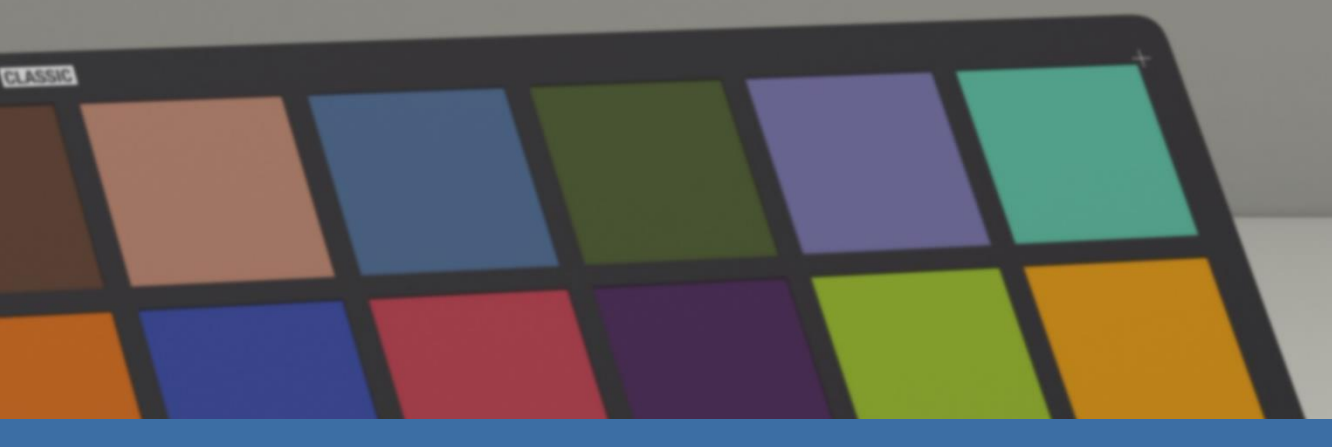

# **X-RITE PANTORA + CLO** HOW TO EXPORT AN AXF INTO CLO

xrite

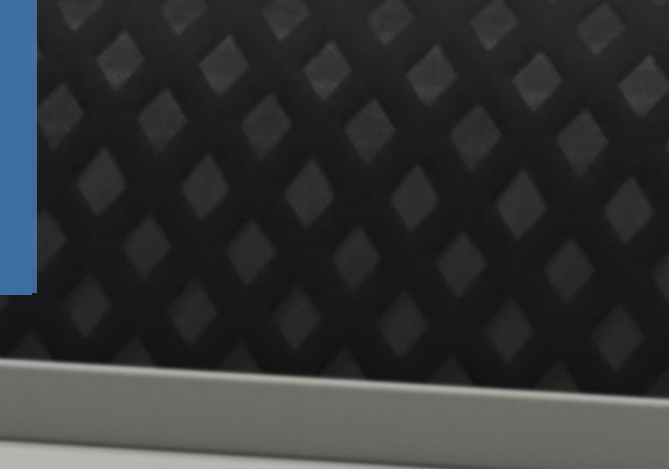

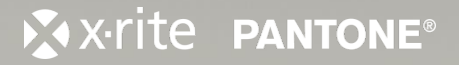

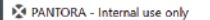

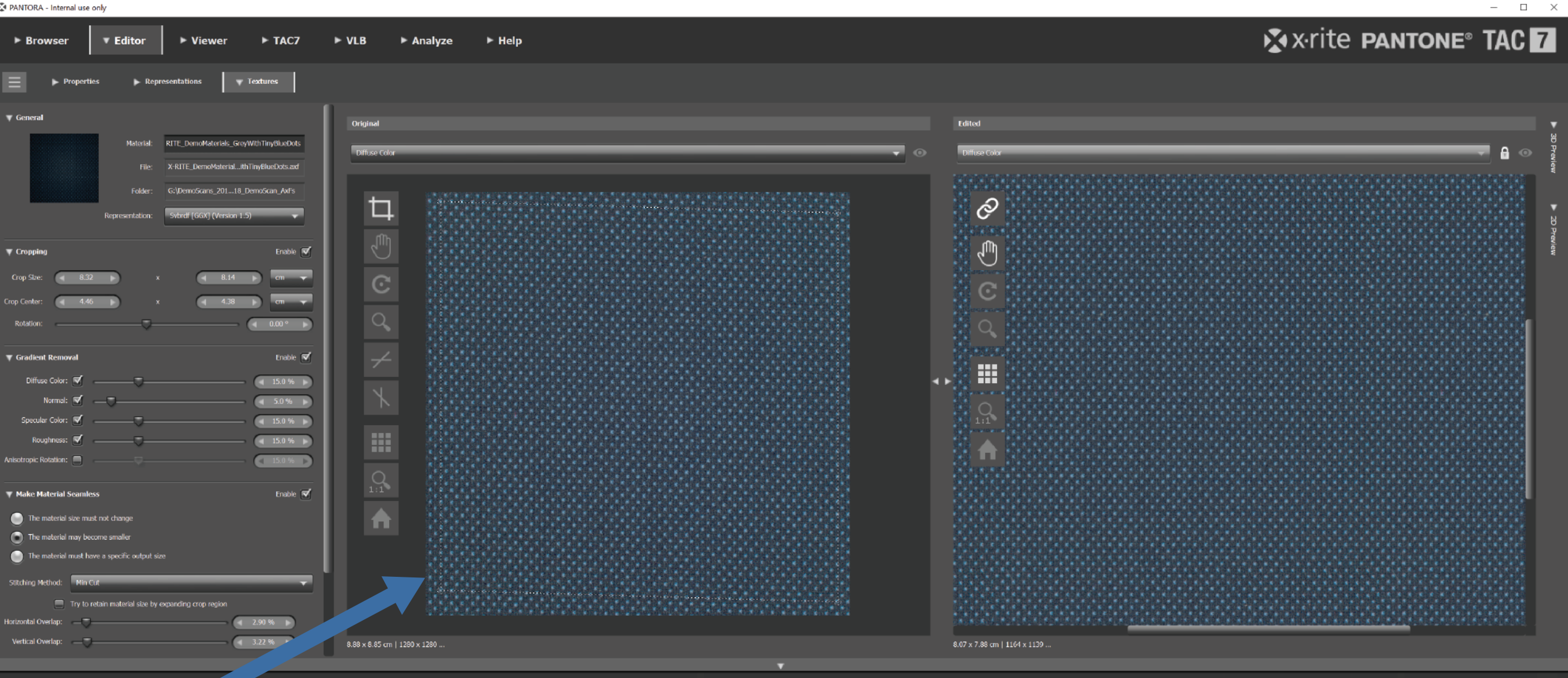

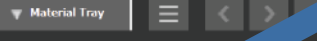

. item

DRAG MATERIAL FROM MATERIAL TRAY TO ANY OF THE EDITOR PANES

X-rite PANTONE®

\_

PANTORA - Internal use only

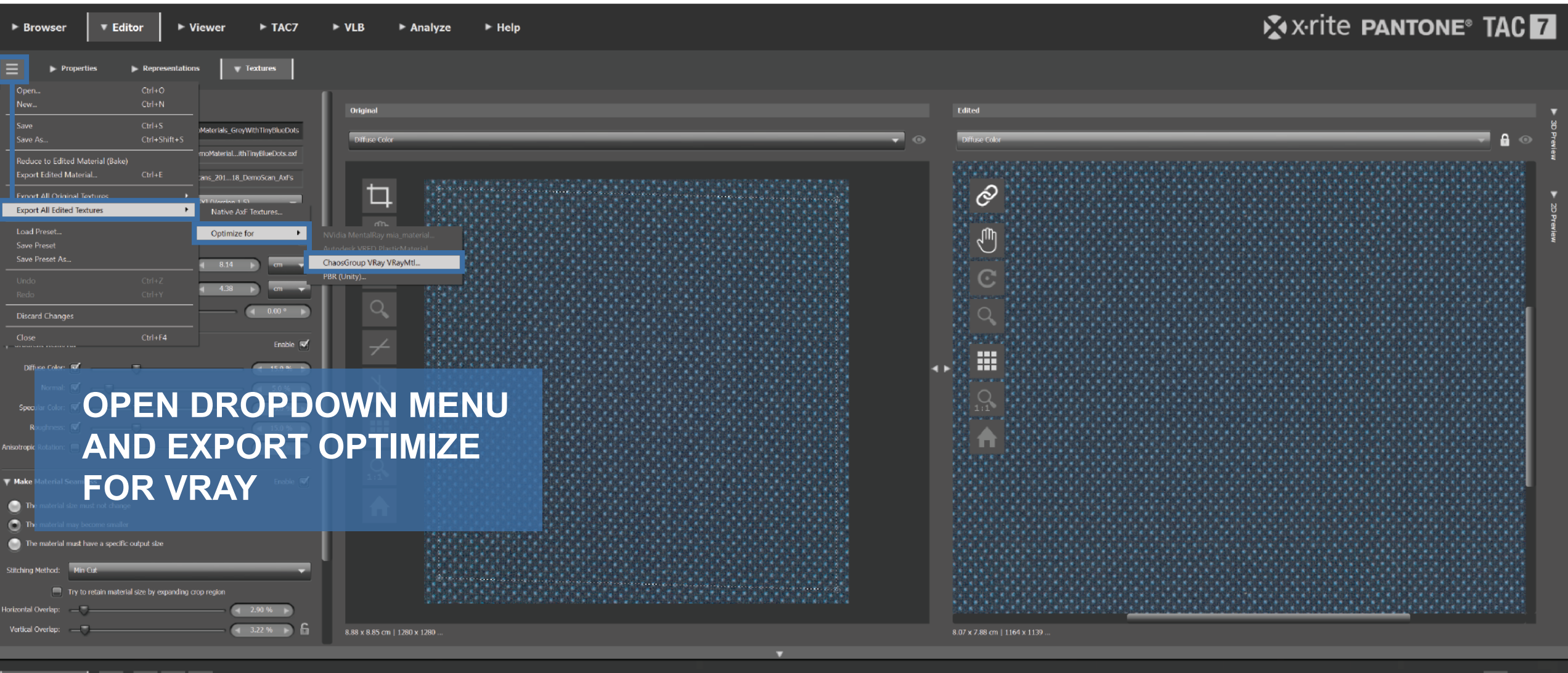

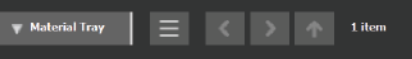

X-RITE\_Dem...nyBlueDots

\_\_\_\_\_ 🖬 🖬 🕷

- 🗆 🗙

X-rite pantone

#### PANTORA - Internal use only

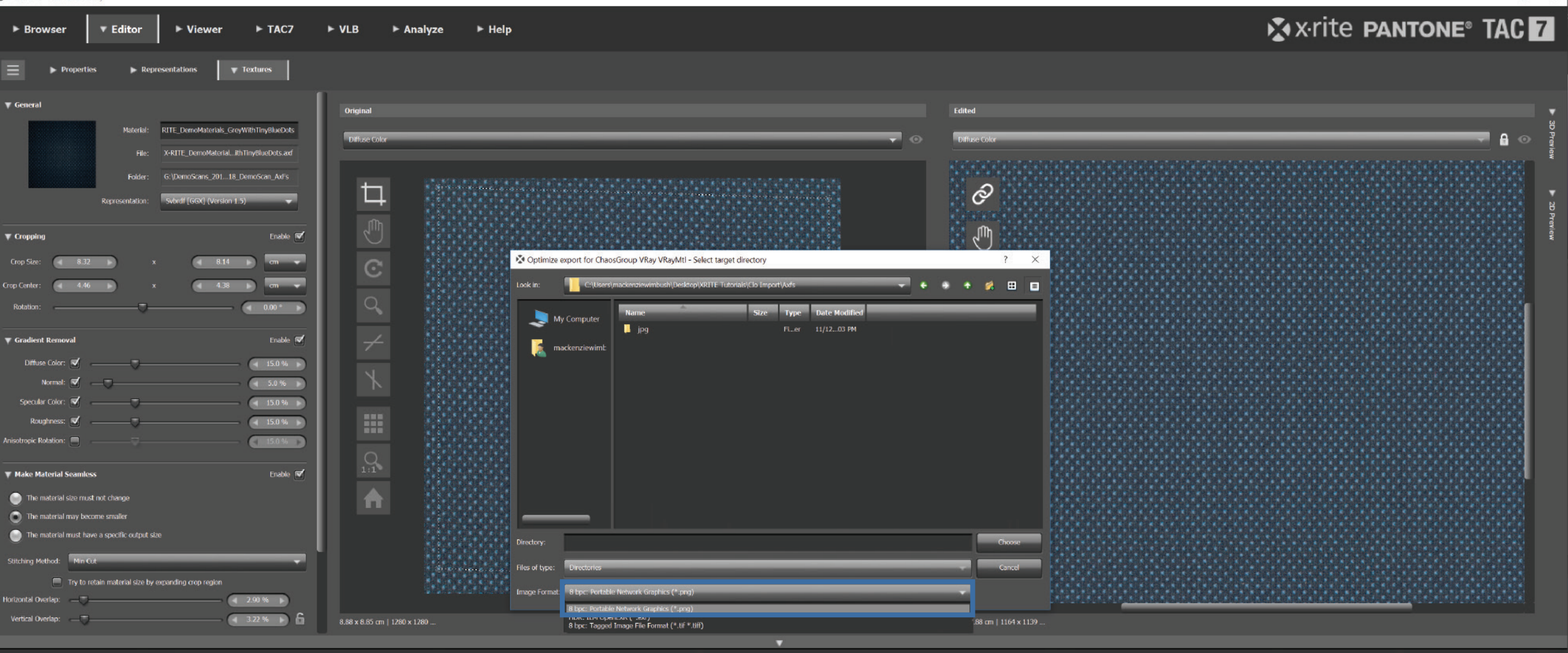

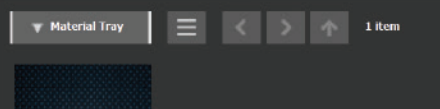

#### SELECT .PNG AS THE IMAGE FORMAT

X-RITE\_Dem...nyBlueDots

SVBRDE

X-rite Pantone®

PANTORA - Internal use only

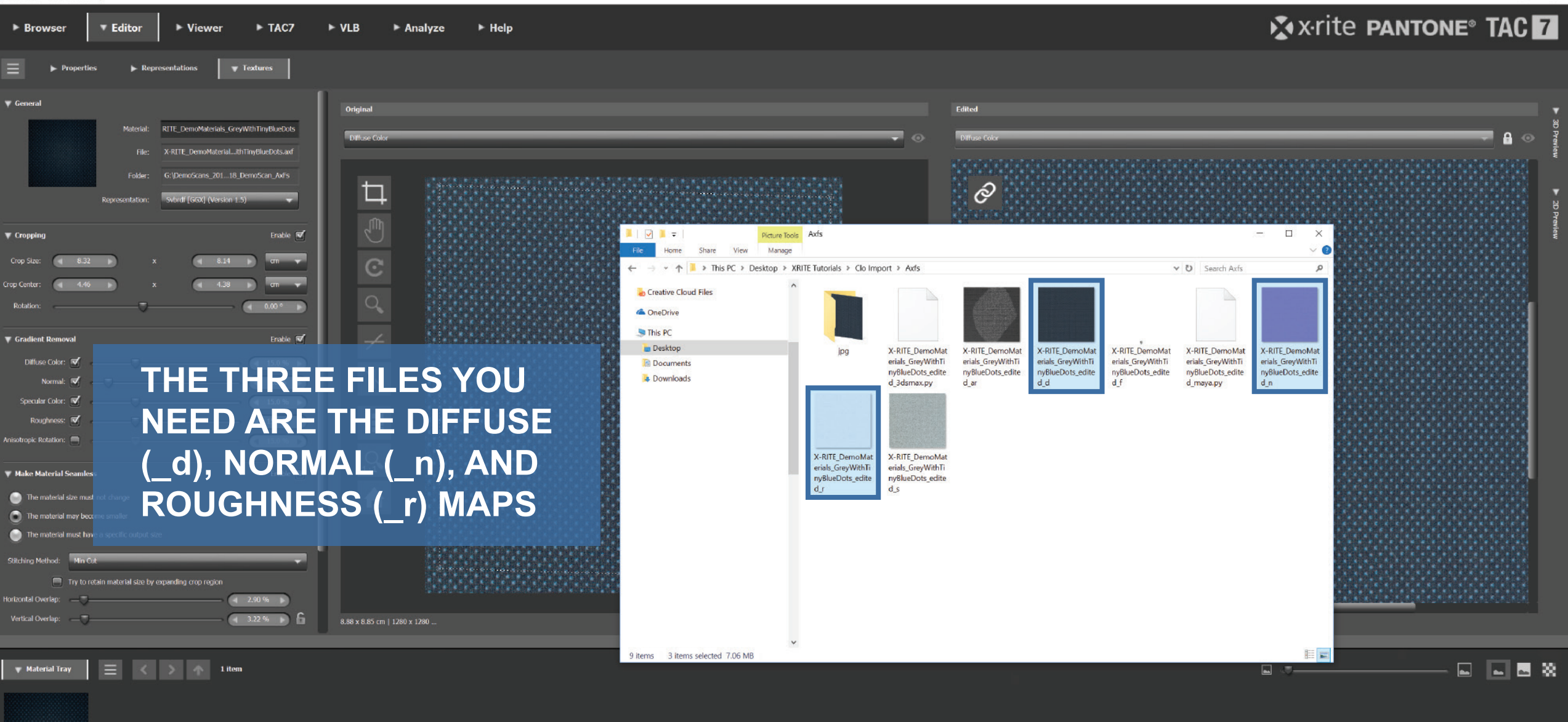

X-RITE Dem...nyBlueDots

🗴 x·rite pantone®

P

×

1

7

₫.

۵.

۶

Ø

T,

4

Q

Ð

- 🗸 🖸 Auto-Select: Layer 🗸 🗆 Show Transform Controls 🏢 🖶 🏨 🛄 🏋 🏛 🚔 🏥 🏋 🏦 🛣 🏦 👫 🗰 🗰 🗰 🖬

X-RITE\_DemoMaterials\_GreyWithTinyBlueDots\_edited\_d.png @ 100% (RGB/8) [scaled] ×

Save As ← → < ↑ 🖡 < Desktop > XRITE Tutorials > Clo Import > Axfs > jpg ✓ U Search jpg **N** Organize \* New folder A Quick access E Desktop Downloads Documents X-RITE DemoMat Pictures erials GreyWithTi nyBlueDots\_edite Axfs d d jpg OBS Recordings renders on Creative Cloud Files a OneDrive This PC E Desktop Document File name: X-RITE\_DemoMaterials\_GreyWithTinyBlueDots\_edited\_d Save as type: JPEG (\*, JPG; \*, JPEG; \*, JPE) Photoshop (\*.PSD;\*.PDD;\*.PSDT) Large Document Format (\* PSB) BMP (\*.BMP;\*.RLE;\*.DIB) CompuServe GIE (\* GIE) Dicom (\*.DCM;\*.DC3;\*.DIC) Photoshop EPS (\*, EPS) Photoshop DCS 1.0 (\*.EPS) Photoshop DCS 2.0 (\*.EPS) EG ZUUU CUPPEUPA: UPZ CUZCCUZKCU ∧ Hide Folders JPEG Stereo (\*JPS) Multi-Picture Format (\*.MPO) PCX (\*.PCX) Photoshop PDF (\*.PDF;\*.PDP) Photoshon Raw (\* RAW) Pixar (\*.PXR) PNG (\*, PNG;\*, PNG) Portable Bit Map (\*.PBM;\*.PGM;\*.PPM;\*.PNM;\*.PFM;\*.PAM) Scitex CT (\*.SCT) Targa (\*.TGA:\*.VDA:\*.ICB:\*.VST) TIFF (\*.TIF;\*.TIFF)

Q

0

IF YOUR SCAN HAD AN ALPHA MAP YOU'LL NEED TO GET RID OF THE TRANSPARENCIES IN THE .PNG

THE EASIEST WAY TO DO THAT IS CONVERTING THE FILE INTO A .JPG

🗴 x·rite 🛛 pantone®

Navigator Histogram

85

Α

9

 $\bigcirc$ 

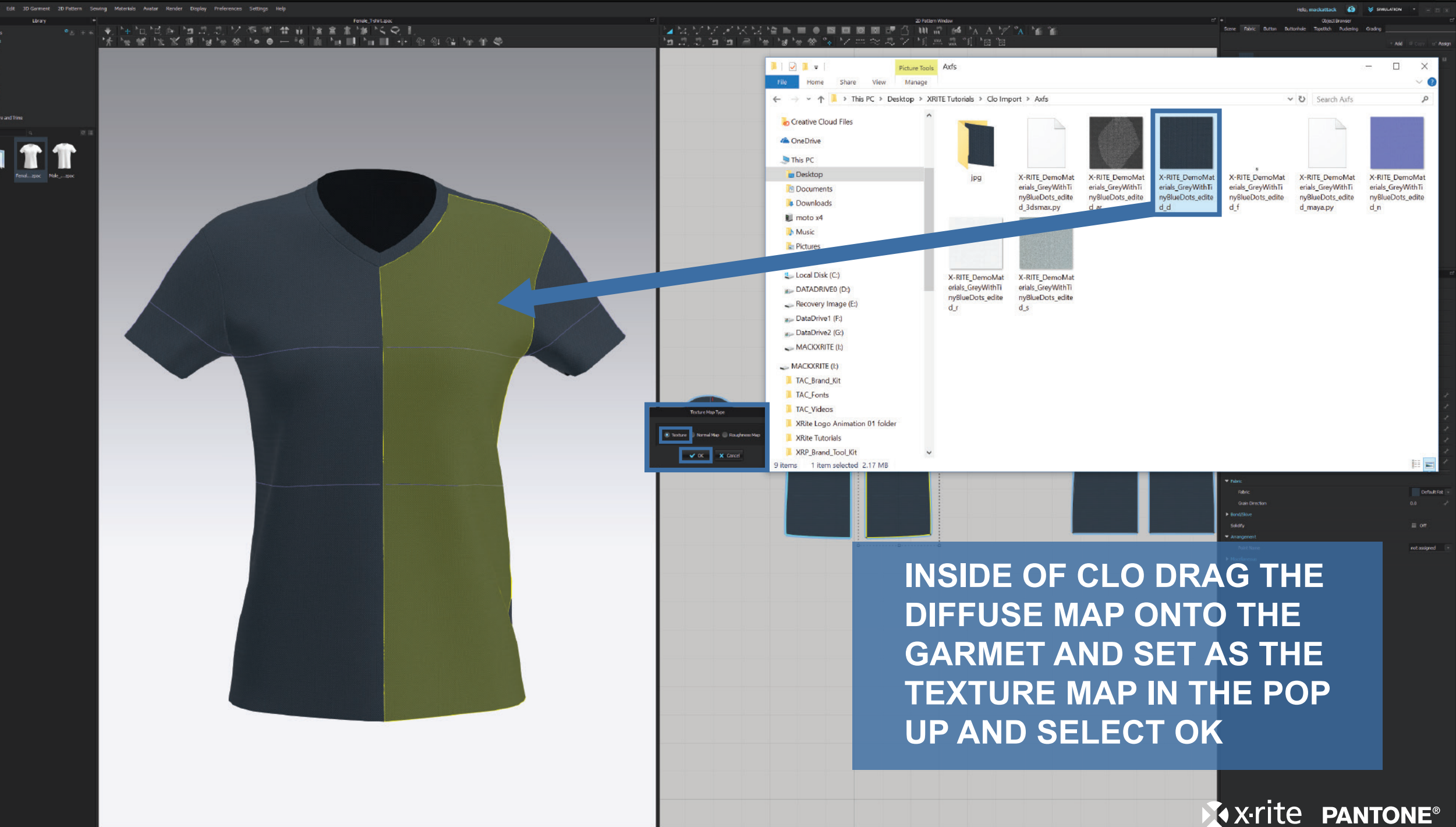

Version: 42-224 (r3519)

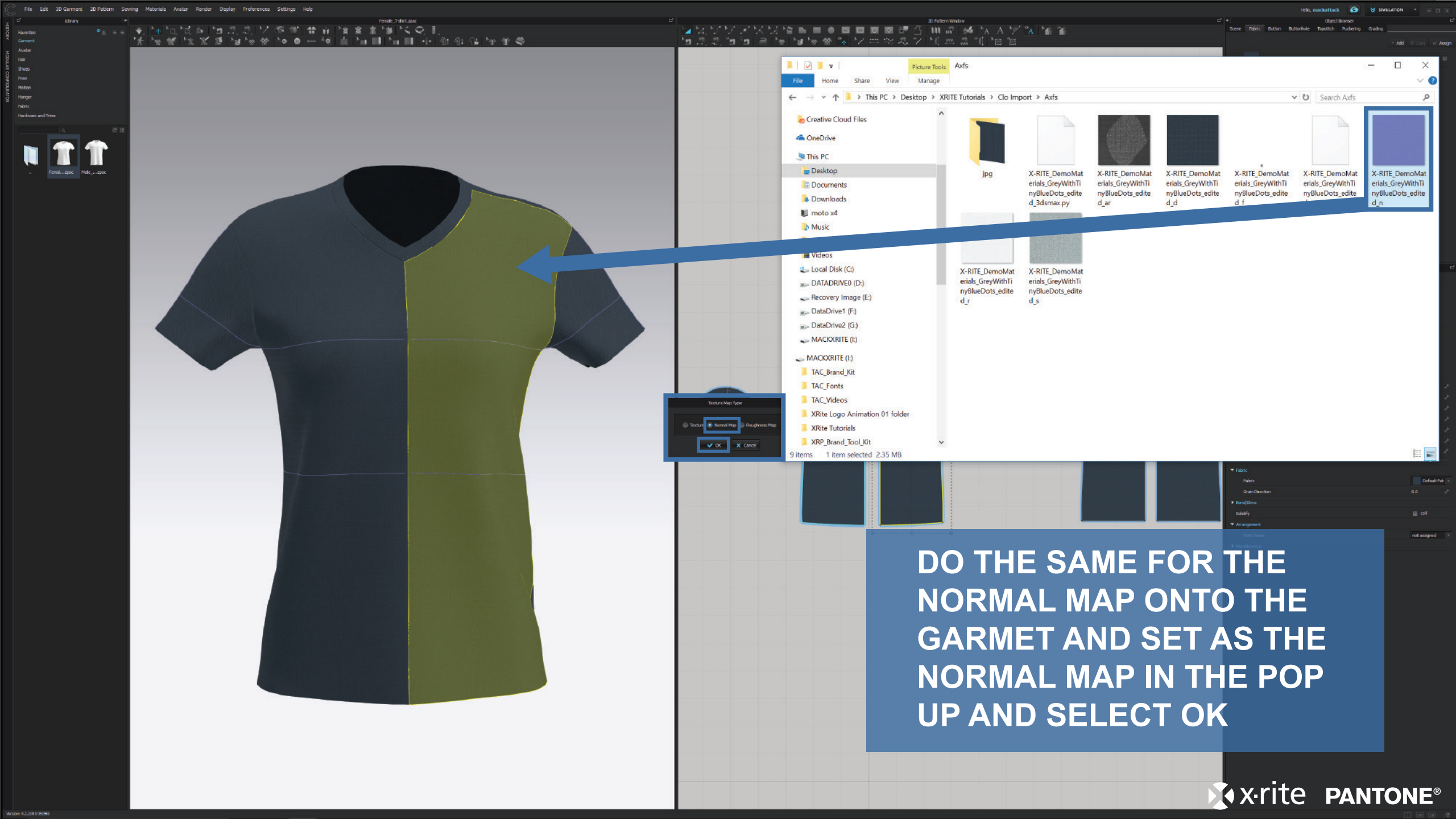

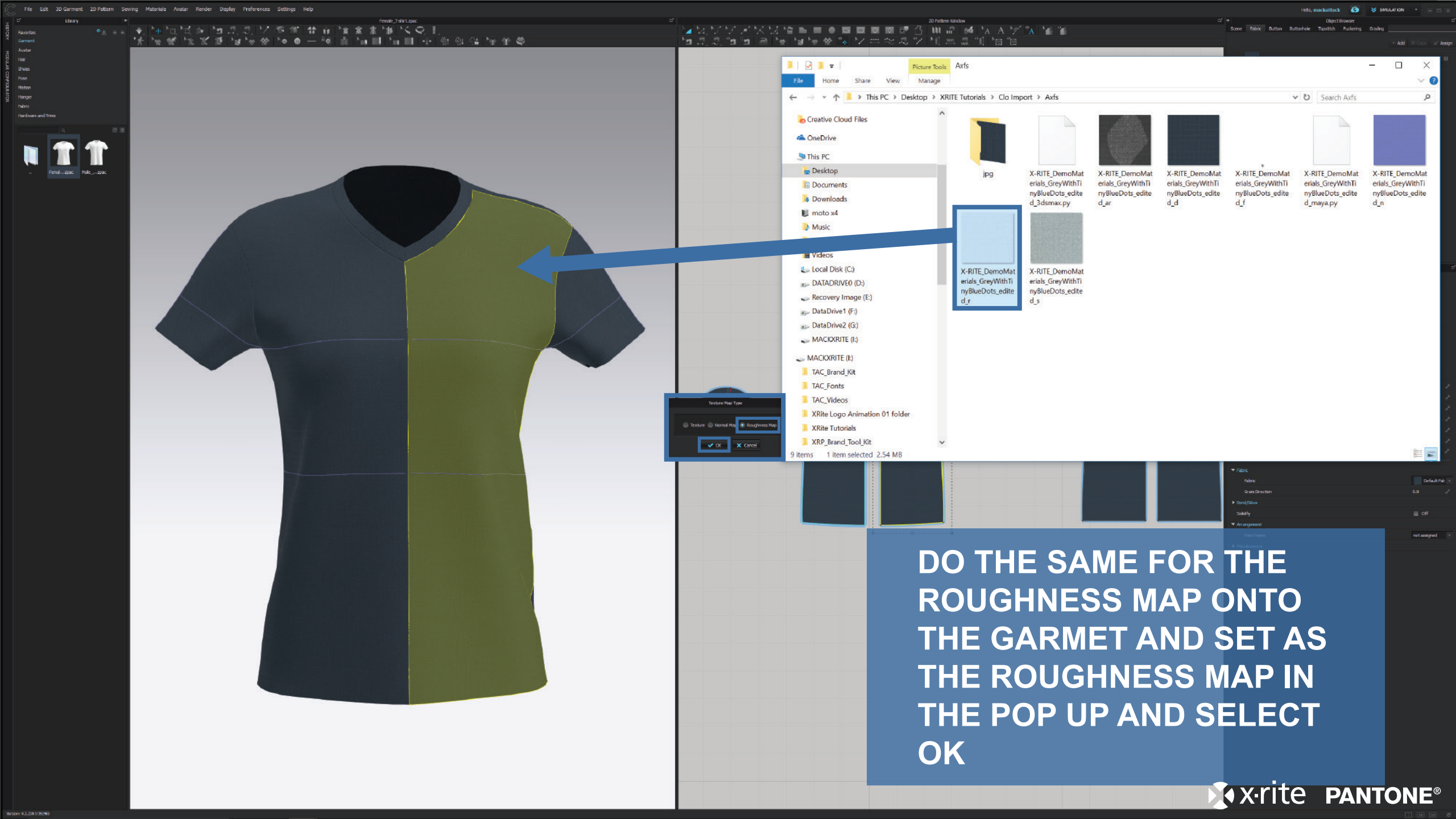

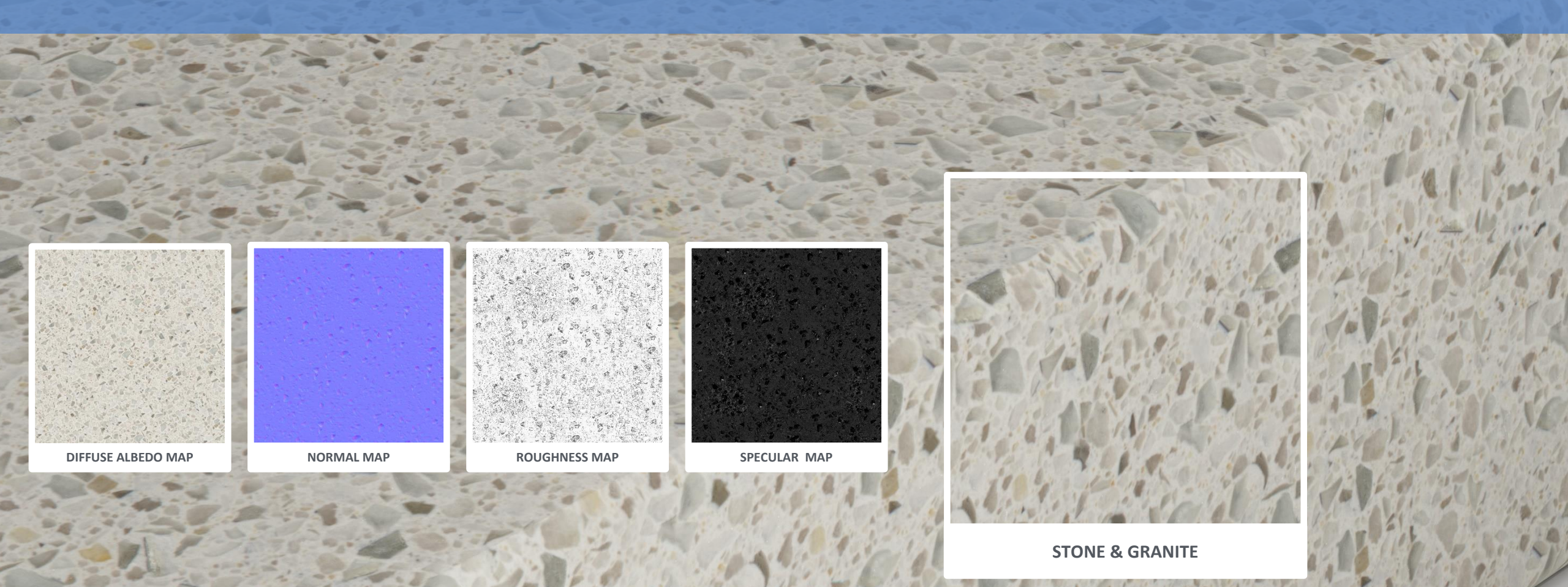

**X**•rite **PANTONE**®

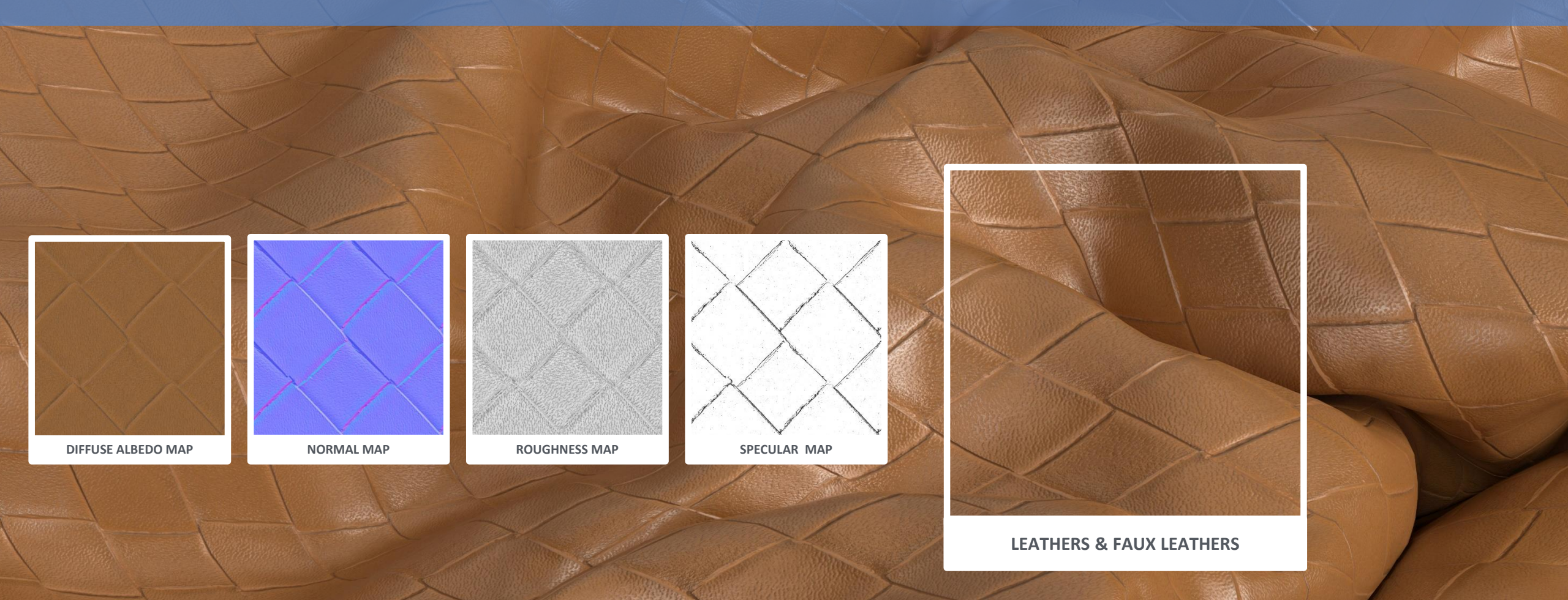

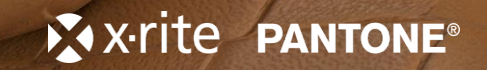

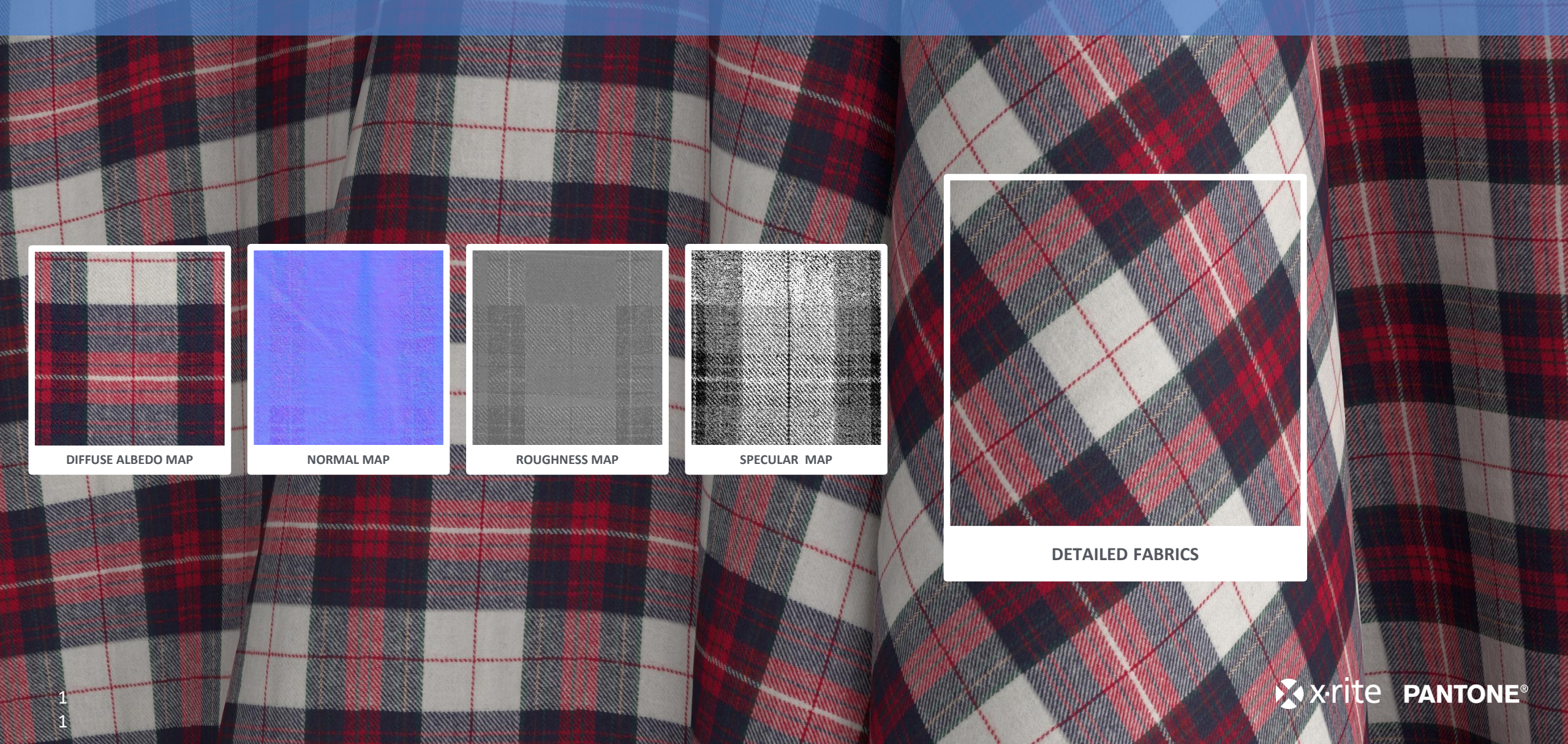

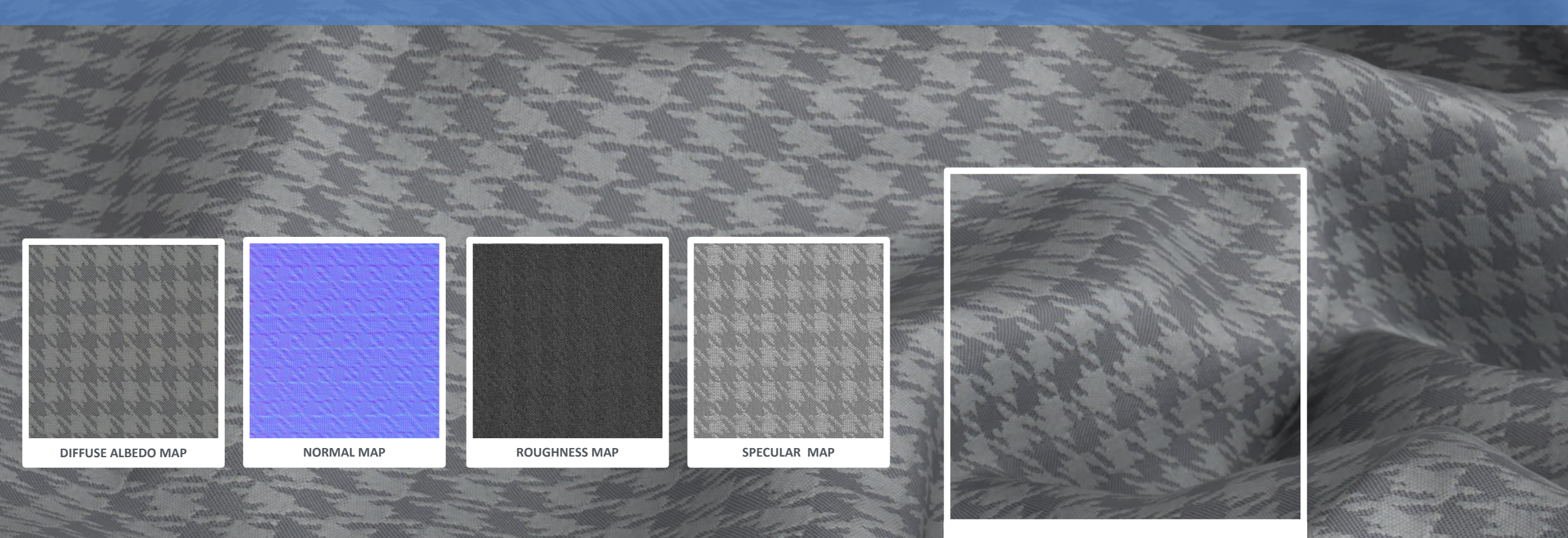

DETAILED FABRICS

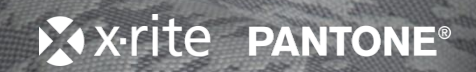